# How to manage Country Code at General Configuration

## Step-by-step guide

- Go to Linkscope Web application and if you're not already signed in, select Sign in.
- From the Linkscope Web application, you click to Configuration ? General ? Country Code at the menu.

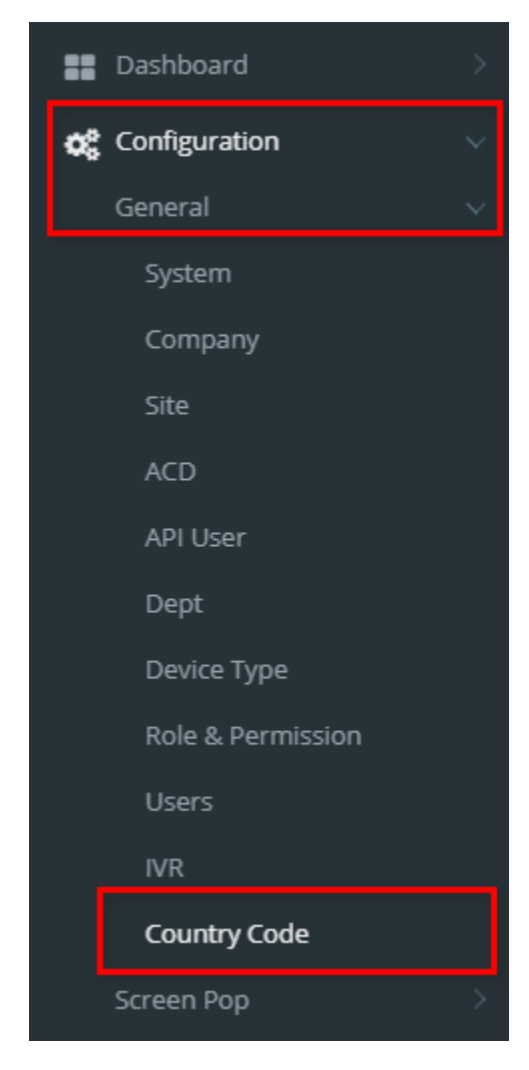

### Manage Country Code

1. Form the Country Code List table, select any row you want to edit.

| Image: Constant of the states         Image: Constant of the states         Im | Country Code | Country Name          | Outbound Code | Min Length | Max Length | Active                |   |
|----------------------------------------------------------------------------------------------------|--------------|-----------------------|---------------|------------|------------|-----------------------|---|
| 1         Canada, United States         8         11         ✔         ✔           7         Russia, Kazakhstan         101         8         11         ✔         ✔                                                                                                    |              | •                     | •             |            | •          | •                     |   |
| 7 Russia, Kazakhstan 101 8 11 🗸 🕼                                                                                                    | 1            | Canada, United States |               | 8          | 11         | <ul> <li>✓</li> </ul> | ľ |
|                                                                                                    | 7            | Russia, Kazakhstan    | 101           | 8          | 11         | <b>~</b>              | Ø |

2. Click button on that row. The **Edit** popup is displayed.

3. Form Edit popup, you modify Country Code, Country Name, Outbound Code, Min Length, Max Length and select Active. Then click the

| ⊘ Up | date button.  |                    |                 |
|------|---------------|--------------------|-----------------|
| Edit |               |                    | ×               |
|      | Country Code  | 7                  | *               |
|      | Country Name  | Russia, Kazakhstan | *               |
|      | Outbound Code | 101                |                 |
|      | Min Length    | 8                  |                 |
|      | Max Length    | 11                 |                 |
|      | Active        | $\checkmark$       |                 |
|      |               | $\bigcirc$         | Update 🛞 Cancel |

#### Search A Country Code

Form the Country Code List table. You can search for a Country Code by searching the Country Code, Country Name, Outbound Code, Min Length, Max Length or Active field.

| Country Code                                  | Country Name   |  | Outbound Code | Min Length | Max Length | Active     |       |
|-----------------------------------------------|----------------|--|---------------|------------|------------|------------|-------|
| •                                             | Aust           |  | $\odot$       | •          | $\odot$    | •          |       |
| 43                                            | Austria        |  |               | 8          | 11         | ~          |       |
| 61 Australia, Christmas Island, Cocos Islands |                |  |               | 8          | 11         | ~          | Ø     |
| ₩ 4 1 ► ₩ 20 ▼                                | items per page |  |               |            |            | 1 - 2 of 2 | items |

| $\odot$ |
|---------|
|---------|

## **Related articles**

- Guideline How To Use The Agent Dashboard
- How to manage API User at General Configuration
- How to manage Postcall Survey Configuration
- How to manage User Setting at Screen Pop Configuration
- How to manage FQ Config at FreedomQ Configuration